## 養老Payの利用方法

## すでに新規登録済みの方は、2共通→2商品券の申込み

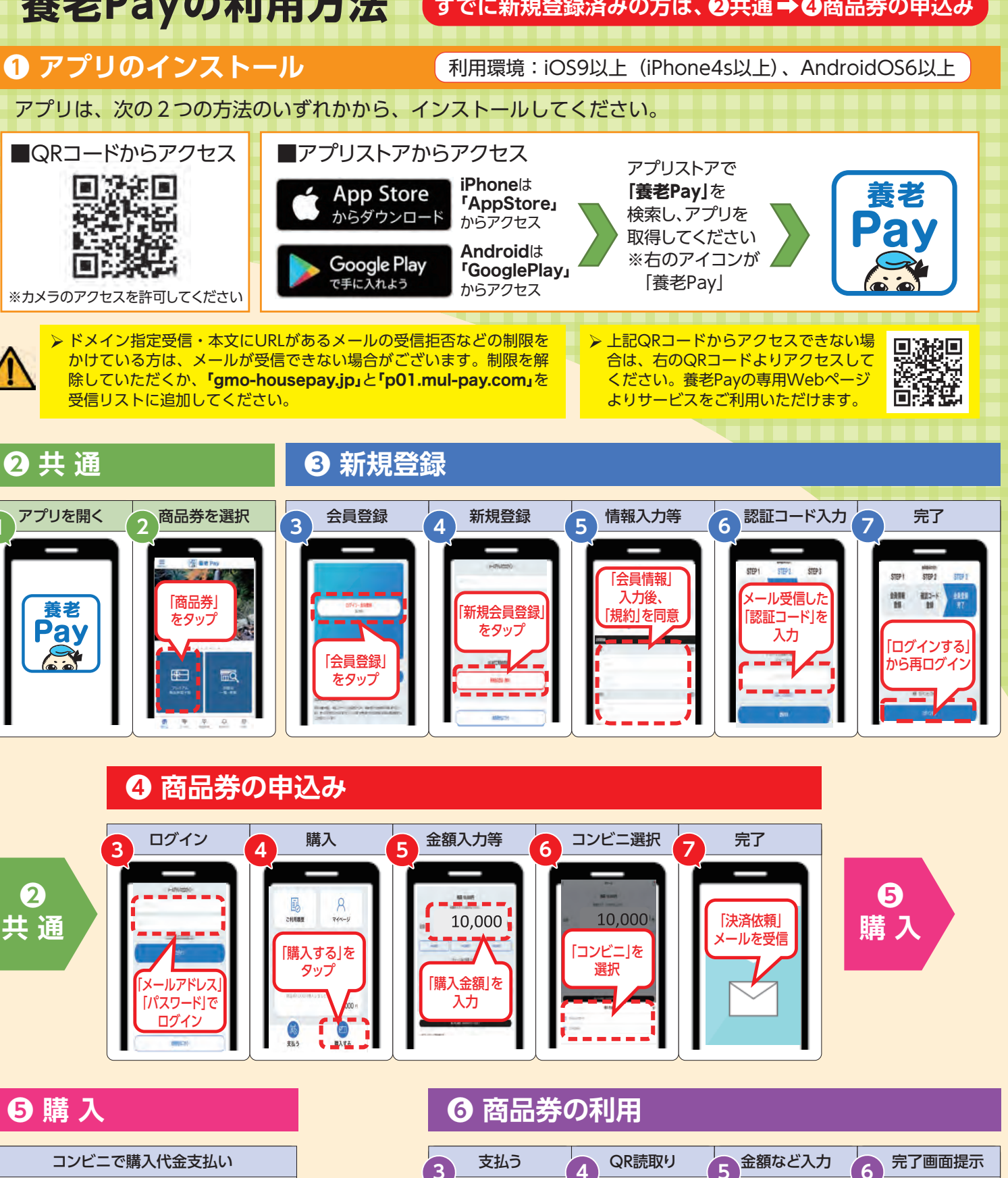

▶ 上記の画面遷移は、主な手順の説明です。紙面の都合上、実際は説明に含まれないものもございますが、案内に沿って続きを進めてく ださい。また、画面遷移の画像は、合成です。実際の表示と異なる場合がございます。

「支払う」を

タップ

.

2

共 通

FamilyMart

■お支払いには、メール記載の「お客様

■お支払い後、「支払完了」メール※が

※コンビニ会社により、数秒から2時間程

番号」「確認番号」が必要です。

送信されます

度となります

STOP

取扱店の

QRコードを

読取り

------

[支払金額]

入力後、

[パスワード]

入力

10,000

0

必ず、店員に

完了画面を

提示し、

内容確認